# **NEW SPACE FOR YOUR DATA-**

### **Imaging Facility Disc Station**

**Imaging Facility Disc Station** is a new space where Imaging Facility users can save and store their data from Spinning disc and Zeiss880 microscopes.

### How to map the Disc Station from ZEISS880 microscope PC:

- Log in as LSM880\user to Windows (or as Asuch user)
- Select Computer from the Start menu
- Select Map network drive
- Name the drive **as I**:
- Select from history or type <u>\\ds-ueb-if.ueb.cas.cz\home</u>
- check checkbox  $\rightarrow$  connect using different credentials
- Press Finish button
- log in as ASUCH user (your name and psswd)

## The Imaging Facility Disc Station will is available as your new drive (I:) on microscope PC, you can save your data directly there.

• Before leaving disconnect the I: drive by right-mouse button on I: drive and select Disconnect

### How to reach your data

• in ASUCH domain, map the Imaging Facility Disc Station on your PC analogically as above

### From Windows computer out of ASUCH domain:

- type web address <u>http://ds-ueb-if.ueb.cas.cz</u>
- log in
- choose left top icon
- in File Station work with your files

#### From Mac:

• map disc using Finder, select on top **Go** -> **Connect to Server**. Fill in path *afp://ds-ueb-if.asuch.cas.cz/home* and log in as in ASUCH domain.

Assistance: Katka or Honza 1.435